solaredge

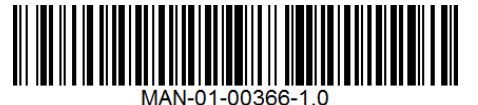

# StorEdge<sup>™</sup> Verkabelungsanleitung und Vor-Ort-Checkliste – Europa, APAC und Südafrika

Dieses Dokument enthält eine Verkabelungsanleitung für die Anbindung von der SolarEdge StorEdge<sup>™</sup> Schnittstelle zur Batterie und eine Vor-Ort-Checkliste zur Überprüfung einer StorEdge-Anlage nach der Installation:

- LG Chem RESU7H/RESU10H Hochvoltbatteriespeicher, SolarEdge Wechselrichter, StorEdge<sup>™</sup> Schnittstelle, SolarEdge Modbuszähler
- LG Chem RESU7H/RESU10H Hochvoltbatteriespeicher, SolarEdge Wechselrichter mit HD-Wave Technologie, StorEdgeTM Schnittstelle für HD-Wave Technologie und LG Chem Batteriespeicher, SolarEdge Modbuszähler

Weitere Informationen finden Sie in der dem StorEdge-Wechselrichter bzw. der StorEdge-Schnittstelle beiliegenden StorEdge-Installationsanleitung. Zusätzliche Unterstützung erhalten Sie beim SolarEdge Kundendienst (unter Kundendienst und Kontaktinformationen auf Seite 9).

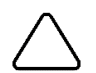

#### ACHTUNG!

Verbinden Sie unter keinen Umständen die StorEdgeTM Schnittstelle vom Typ SESTI-S1 und SESTI-S2 mit einem SolarEdge Wechselrichter mit HD-Wave Technologie in Verbindung mit einer LG RESU Hochvoltbatterie. Der Anschluss dieser Komponenten kann zu Beschädigungen und zum Verlust der Garantie führen.

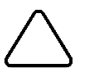

#### ACHTUNG!

Achten sie darauf das bei längere temporärer Ausserbetriebnahme der LG RESU Hochvoltbatterie immer beide Trenneinrichtungen betätigt werden, Sicherungshebel und Hilfsschalter (AUX 1/=). Nichtbeachten kann zur Tiefenentladung und Beschädigung der Batterie führen. Beachten Sie die Hinweise zur Installation und Inbetriebnahme von LG Chem.

## Verkabelungsanleitung

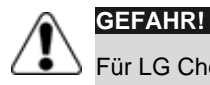

# Für LG Chem RESU7H/10H Hochvoltbatteriespeicher:

Bevor Sie mit der Verkabelung des Systems beginnen, stellen Sie sicher das die Batterie sicher abgeschalten/getrennt wurde, indem Sie beide Trennvorrichtungen, Sicherungshebel und Hilfsschalter (AUX 1/0) betätigen und auf die Position AUS/0 stellen.

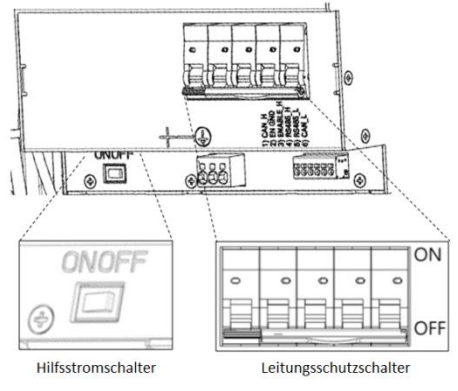

#### Bild 1: LG RESU Hochvoltbatteriespeicher – Trennvorrichtungen, Sicherungshebel und Hilfsschalter

#### Verkabelung und Anschlüsse

Zum Anschluss der Batterie an den StorEdge Wechselrichter bzw. Schnittstelle verwenden Sie folgende Kabel:

| Empfohlener Kabeltyp<br>(min max. Kabelquerschnitt)      | Anschluss an der SolarEdge StorEdge™ Schnittstelle<br>Anschlussblock SolarEdge                                               | Anschluss am LG Chem RESU7H/RESU10H<br>Batterieanschlussblock |
|----------------------------------------------------------|----------------------------------------------------------------------------------------------------|---------------------------------------------------------------|
| <b>DC</b> : 6 mm <sup>2</sup> (2,5-10 mm <sup>2</sup> ), | BAT DC +                                                                                                    | DC +                                                          |
| Erde/PA-Ausgleich : 6/10mm <sup>2</sup> ,                | BAT DC -                                                                                                    | DC -                                                          |
| isoliert für mind. 600 V                                 |                                                                                                    | Erde/Potentialausgleichsanschluss                             |
| Steuerung und                                            | En (enable)                                                                                                    | ENABLE_H                                                      |
| Überwachung: 5-adriges                                   | V+                                                                                                    | Not connected                                                 |
| abgeschirmtes Twisted-Pair-                              | B- (RS485)                                                                                                    | RS485_L                                                       |
| isoliert für mind, 600 V.                                | A+ (RS485)                                                                                                    | RS485_H                                                       |
| CAT5 isoliert für mind. 600 V<br>ebenfalls verwendbar.   | G (RS485) für StorEdge Schnittstelle SESTI-2 oder<br>V- am Anschlussblock Battery Thermal für StorEdge Schnittstelle SESTI-1 | EN_G                                                          |

Tabelle 1: Verkabelungsarten und Anschlüsse

### Verdrahtungspläne

Die Verdrahtungspläne auf den folgenden Seiten zeigen den Anschluss der verschiedenen Batterietypen an StorEdge Wechselrichter/Schnittstelle und Zähler untereinander. Die nachfolgende Übersicht hilft Ihnen das passende Verdrahtungsdiagramm für Ihre Anlagenkonfiguration herauszufinden. Passen Sie auf ob die StorEdge™ Schnittstelle 2 oder 0 DIP Schalter besitzt.

| Hochvoltbatteriespeicher | Verbunden mit                                                    | Verdrahtungsplan                 |              |
|--------------------------|------------------------------------------------------------------|----------------------------------|--------------|
| LG Chem                  | StorEdge <sup>™</sup> Schnittstelle <b>ohne</b> DIP-<br>Schalter | Siehe Abbildung auf<br>Seite 3   |              |
| RESU7H/RESU10H           | StorEdge <sup>™</sup> Schnittstelle <b>mit</b> DIP-<br>Schalter  | Siehe Abbildung 3 auf<br>Seite 4 | DIP-Schalter |

Anschluss eines LG Chem RESU7H/10H Hochvoltbatteriespeichers an die SolarEdge StorEdge™ Schnittstelle ohne DIP-Schaltern und einem SolarEdge Wechselrichter mit SolarEdge Modbuszähler

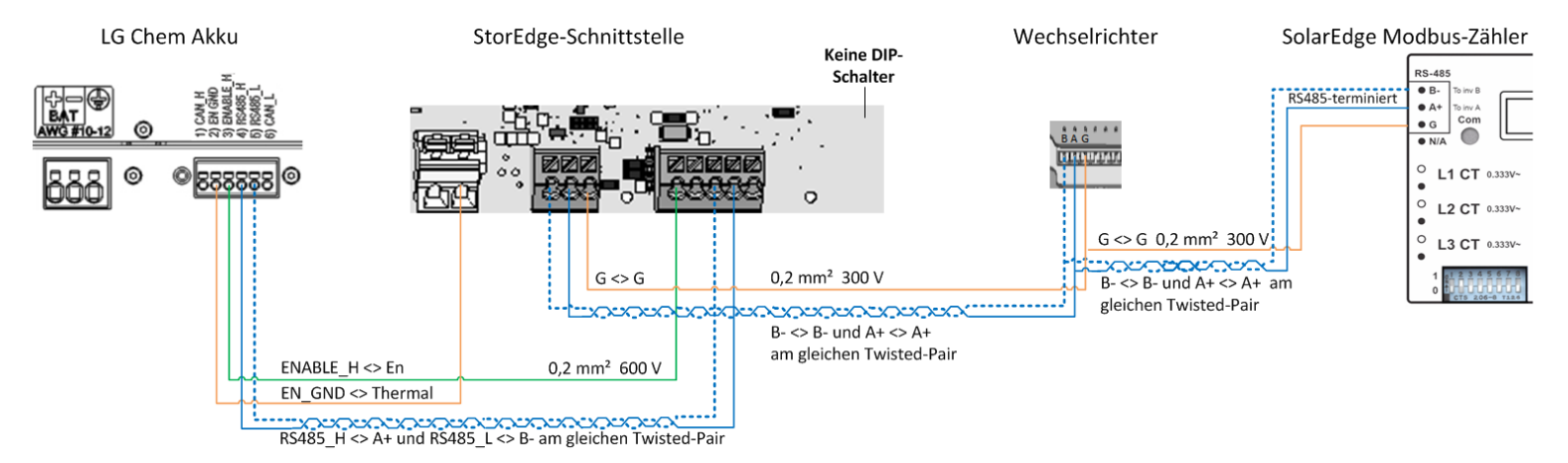

Abbildung 2: Anschluss eines LG Chem RESU7H/10H Hochvoltbatteriespeichers an die SolarEdge StorEdge<sup>™</sup> Schnittstelle ohne DIP-Schaltern und einem SolarEdge Wechselrichter mit SolarEdge Modbuszähler

#### Anschluss eines LG Chem RESU7H/10H Hochvoltbatteriespeichers an die SolarEdge StorEdge™ Schnittstelle mit DIP-Schaltern und einem SolarEdge Wechselrichter mit - SolarEdge Modbuszähler

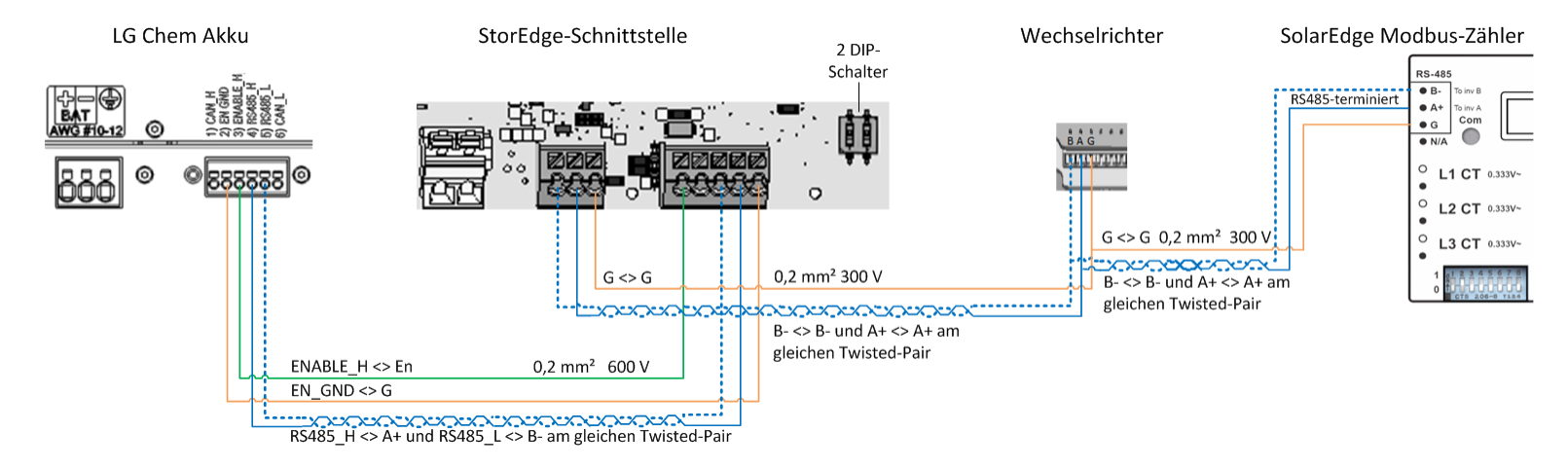

Abbildung 3: Anschluss eines LG Chem RESU7H/10H Hochvoltbatteriespeichers an die SolarEdge StorEdge<sup>™</sup> Schnittstelle mit DIP-Schaltern und einem SolarEdge Wechselrichter mit SolarEdge Modbuszähler

# **DIP-Schalter Einstellungen**

#### Konfiguration der DIP Schalter auf der Wechselrichter-Kommunikations-Platine

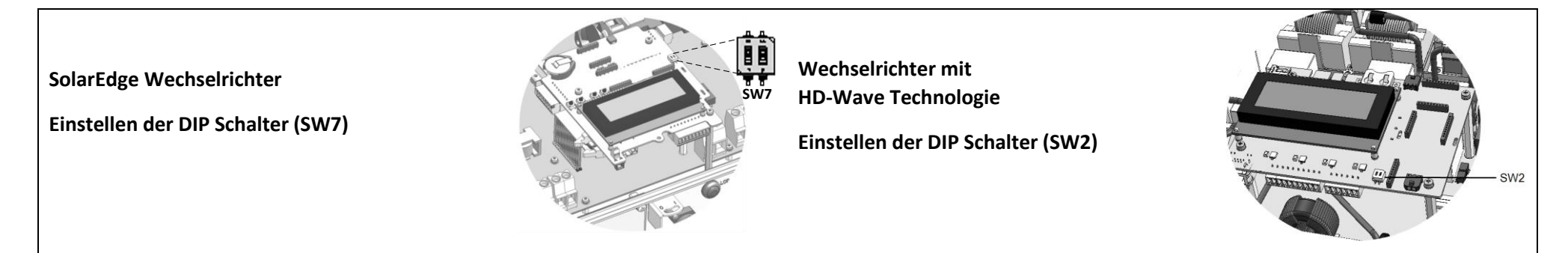

| RS485-1                                                                                                    | BUS Absoluss |             |  |
|----------------------------------------------------------------------------------------------------|--------------|-------------|--|
| Für den BUS-Abschluss der SchnittstelleRS485-1 nutzen Sie den linken DIP Schalter 1:                                                                                                    | AKTIV        | NICHT AKTIV |  |
| ON (nach oben): Abschlusswiderstand für den RS485-1 Bus ist aktiv und die BUS-Leitung<br>abgeschlossen (wenn ein Modbuszähler vom Typ WN <b>C</b> - XXX installiert wurde)<br>OFF (nach unten): Abschlusswiderstand für den RS485-1 Bus ist nicht aktiv und die BUS-<br>Leitung ist offen (wenn ein Modbuszähler vom Typ WN <b>D</b> - XXX installiert wurde) |              |             |  |

# Einstellen der DIP-Schalter in der StorEdge<sup>™</sup> Schnittstelle

Die Nachfolgende Übersicht ist nur für StorEdge<sup>™</sup> Schnittstellen mit zwei DIP-Schaltern.

|                              | 2 DIP<br>Switches             |
|------------------------------|-------------------------------|
| DIP Schalter 1 (linke Seite) | DIP Schalter 2 (rechte Seite) |
| ON (nach oben)               | ON (nach oben)                |

## Überprüfung und Konfiguration nach der Installation

Prüfen Sie anhand der folgenden Checkliste, ob die Anlage korrekt verkabelt und konfiguriert ist. Die Checkliste ist gedacht für Anlagen mit einem StorEdge Wechselrichter/Schnittstelle, einer Batterie und einem am Netzanschlusspunkt installierten SolarEdge Modbus-Zähler. Bei anderen Anlagenkonfigurationen befolgen Sie die Schritte, die in der dem StorEdge-Wechselrichter bzw. der StorEdge-Schnittstelle beiliegenden StorEdge-Installationsanleitung beschrieben sind.

| Schritt |     | Überprüfungsmaßnahme                                                                                                    |                                                                                                    |  |  |  |
|---------|-----|----------------------------------------------------------------------------------------------------|----------------------------------------------------------------------------------------------------|--|--|--|
| 1       |     | Installation und Verkabelung                                                                                                    |                                                                                                    |  |  |  |
|         | 1.1 | Entsprie                                                                                                    | Entspricht der Abstand zwischen den einzelnen Komponenten den Vorgaben in der Installationsanleitung?                        |  |  |  |
|         | 1.2 | Foto de                                                                                                    | Foto der Anschlüsse an der Batterie machen und an SolarEdge Kundendienst senden (ggf. hilfreich für zukünftige Fehlersuche). |  |  |  |
|         | 1.3 | Foto von der StorEdge Schnittstelle (sofern installiert) machen und an SolarEdge Kundendienst senden.                                                                                           |                                                                                                    |  |  |  |
|         | 1.4 | Foto von der Gesamtinstallation machen und an SolarEdge Kundendienst senden.                                                                                                    |                                                                                                    |  |  |  |
|         | 1.5 | Ist die Spritzschutzabdeckung der Batterie vollständig geschlossen?                                                                                                    |                                                                                                    |  |  |  |
|         | 1.6 | Ist die Ersatzstrom-Schalttafel angeschlossen (wenn vorhanden)?                                                                                                    |                                                                                                    |  |  |  |
|         | 1.7 | Überprüfen Sie die korrekten Einstellungen der DIP-Schalter in der StorEdgeTM Schnittstelle wie auf Seite 5 beschrieben                                                                         |                                                                                                    |  |  |  |
|         | 1.8 | Alle DC-, Kommunikations- und AC-Kabelanschlüsse auf Folgendes prüfen:                                                                                                    |                                                                                                    |  |  |  |
|         |     | 1.8.1 AC-Verkabelung und Trennschalter prüfen.                                                                                                    |                                                                                                    |  |  |  |
|         |     | 1.8.2 Strang-DC-Eingangsspannung prüfen. Sie sollte 1 V pro Optimierer im Strang betragen.                                                                                                    |                                                                                                    |  |  |  |
|         |     | 1.8.3 Ist der Masseanschluss in Batterie, Wechselrichter oder StorEdge Schnittstelle korrekt ausgeführt?                                                                                        |                                                                                                    |  |  |  |
|         |     | 1.8.4 Überprüfen Sie die Verkabelung zur Batterie anhand des gewählten Verkabelungsplan von Seite 2. Überprüfen Sie ob die Anschlüsse ordnungsgemäß ausgeführt wurden.                          |                                                                                                    |  |  |  |
|         |     | 1.8.5 Verkabelungen zur Batterie prüfen, einschließlich Position des DIP-Schalters, gemäß beigefügter Installationsanleitung                                                                    |                                                                                                    |  |  |  |
|         |     | 1.8.6 Verkabelung zum Zähler prüfen. Wurde kein Zähler installiert oder ein Zähler vom Typ SolarEdge WNC – XXX, muss der RS485-BUS im Wechselrichter abgeschlossen werden (siehe dazu Seite 4). |                                                                                                    |  |  |  |
|         |     | 1.8.7                                                                                                    | Internetverbindung prüfen anhand einer der folgenden Optionen: Ethernet, Wi-Fi, ZigBee-Modul.                                |  |  |  |

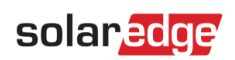

| 2                                                              | Aktivierung und Firmware aktualisieren |                                                                                                    |                                                                                                    |  |  |
|----------------------------------------------------------------|----------------------------------------|----------------------------------------------------------------------------------------------------|----------------------------------------------------------------------------------------------------|--|--|
|                                                                | 2.1                                    | Betätigen<br>folgenden                                                                                                    | Sie den EIN-/AUS-Schalter am Wechselrichter und schalten Sie den Wechselrichter AUS. Beachten Sie das der EIN-/AUS-Schalter bei den Schritten in der Position AUS bleibt.       |  |  |
|                                                                | 2.2                                    | Sicherung                                                                                                    | strennschalter und Hilfsenergieschalter (AUX) an der LG Chem Hochvoltbatterie in Schaltstellung EIN.                                                                            |  |  |
|                                                                | 2.3                                    | Trennen S                                                                                                    | Sie den Wechselrichter vom AC-Netz (Sicherungsschalter in Position AUS).                                                                                                    |  |  |
|                                                                | 2.4                                    | Prüfen Sie                                                                                                    | e die S/N der mit dem Wechselrichter gelieferten Aktivierungskarte, diese muss der des Wechselrichters entsprechen.                                                             |  |  |
|                                                                | 2.5                                    | Führen Si                                                                                                    | e die Aktivierungskarte im Wechselrichter in den dafür vorgesehenen Slot ein.                                                                                                   |  |  |
|                                                                | 2.6                                    | Schalten S                                                                                                    | Sie den Wechselrichter dem AC-Netz zu (Sicherungsschalter in Position EIN) um die Aktivierung zu beginnen.                                                                      |  |  |
|                                                                | 2.7                                    | Warten Si                                                                                                    | e bis der Wechselrichter die Aktivierung abgeschlossen hat.                                                                                                    |  |  |
|                                                                | 2.8                                    | Trennen Sie den Wechselrichter vom AC-Netz (Sicherungsschalter in Position AUS).                                                                                                    |                                                                                                    |  |  |
| 2.9 Entfernen Sie die Aktivierungskarte aus dem Wechselrichter |                                        |                                                                                                    | Sie die Aktivierungskarte aus dem Wechselrichter                                                                                                    |  |  |
|                                                                | 2.10                                   | Laden Sie sich die passende und aktuelle Firmware für das Batteriespeichersystem unter folgender Internetadresse herunter:<br>https://www.solaredge.com/storedge/firmware auf eine microSD Karte |                                                                                                    |  |  |
|                                                                | 2.11                                   | Führen Sie diese microSD Karte in den Kartenslot des Wechselrichters ein in welchen Sie die Aktivierungskarte eingeführt hatten                                                                  |                                                                                                    |  |  |
|                                                                | 2.12                                   | 2 Schalten Sie den Wechselrichter dem AC-Netz zu (Sicherungsschalter in Position EIN) um die Aktivierung zu beginnen.                                                                            |                                                                                                    |  |  |
|                                                                | 2.13                                   | Warten Sie ab bis die Datei auf dem Wechselrichter und dem Hochvoltbatteriespeicher installiert worden ist, der Installationsfortschritt wird am Wechselrichterdisplay angezeigt.                |                                                                                                    |  |  |
| 3                                                              |                                        | Überprüfung RS485-Konfiguration (für 1 Batterie und 1 Zähler)                                                                                                    |                                                                                                    |  |  |
|                                                                | 3.1                                    | Wenn nich                                                                                                    | nt schon AUS, Schalter des StorEdge-Anschlussgeräts (für StorEdge Wechselrichter) auf AUS stellen.                                                                              |  |  |
|                                                                | 3.2                                    |                                                                                                    | Geräte                                                                                                    |  |  |
|                                                                |                                        | 3.2.1                                                                                                    | Setup > Kommunikation > RS485-1 > Mehrere Gerate                                                                                                    |  |  |
|                                                                | 3.3                                    | 0.0.1                                                                                                    |                                                                                                    |  |  |
|                                                                |                                        | 3.3.1                                                                                                    | angegeben), Geräte-ID <2> Zählerfunktion (E+I = Einspeisung und Bezug).                                                                                                    |  |  |
|                                                                |                                        | 3.3.2                                                                                                    | Prüfen Sie Gerätetyp > MTR                                                                                                    |  |  |
|                                                                |                                        | 3.3.3                                                                                                    | Prüfen Sie Protokoll > WN                                                                                                    |  |  |
|                                                                |                                        | 3.3.4                                                                                                    | Prüfen Sie den CT-Wert laut Angabe auf dem CT-Typenschild: CT-Wert > <xxxxa>.</xxxxa>                                                                                           |  |  |
|                                                                |                                        | 3.3.5                                                                                                    | Wird der CT-Wert auf 0 zurück gestellt, Verbindung zum Zähler prüfen.                                                                                                    |  |  |
|                                                                | 3.4                                    | Batterie                                                                                                    |                                                                                                    |  |  |
|                                                                |                                        | 3.4.1                                                                                                    | Wählen Sie das Menü Kommunikation > RS485-1 > Battery 1 > Protokoll > LG> Device Type <bat><br/>Protocol <lg><br/>Device ID &lt;15&gt;<br/>Battery Info<test></test></lg></bat> |  |  |

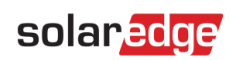

|   | 3.5                                                                                                    | Optional: RS485-Erweiterungsset                                                                                                    |                                                                                                    |  |  |
|---|----------------------------------------------------------------------------------------------------|----------------------------------------------------------------------------------------------------|----------------------------------------------------------------------------------------------------|--|--|
|   |                                                                                                    | 3.5.1                                                                                                    | Bei Anlagen mit mehreren Wechselrichtern muss ein RS485-Erweiterungsset installiert und konfiguriert werden. Die Installationsanleitung                                                                                                    |  |  |
| 4 |                                                                                                    |                                                                                                    | tinden Sie hier: http://www.solaredge.com/files/pdfs/RS485_expansion_kit_installation_guide.pdf                                                                                                    |  |  |
| 4 | Drückon Sio                                                                                                 | dio oxtorn                                                                                                    | UDEI PLULUING R 5463-All Schluss                                                                                                    |  |  |
|   |                                                                                                    |                                                                                                    | e LED-Taste am wechsementer, um die Statusanzeigen nachemander abzurdien, dis folgende Anzeige erscheimt.                                                                                                    |  |  |
|   | 4.1                                                                                                    | •                                                                                                    | Prüfen Sie, ob die unter Prot, angezeigte Nummer der Anzahl der konfigurierten Geräte entspricht                                                                                                    |  |  |
|   |                                                                                                    | •                                                                                                    | <ul> <li>Prüfen Sie, ob die unter ### angezeigte Nummer der Anzahl der konfigurierten Geräte entspricht.</li> </ul>                                                                                                    |  |  |
|   | 4.2                                                                                                    | Zähler üt                                                                                                    | berprüfen: In der Zähler-Statusanzeige prüfen, ob der Status OK ist. Wenn Komm. Fehler erscheint,                                                                                                    |  |  |
|   |                                                                                                    | unter "Fe                                                                                                    | ehlerbehebung" in der beigefügten Installationsanleitung nachsehen.           Status:         OK           Power[W]:         XXXXXX                                                                                                    |  |  |
|   |                                                                                                    |                                                                                                    | Energy[wn]: X.XXXX                                                                                                    |  |  |
|   | 4.3                                                                                                    | AC- und<br>Konfigura                                                                                                    | Stromwandler-Anschlüsse am Zähler prüfen, einschließlich Einbaurichtung Stromwandler: Zähler an Netzteil anschließen. LEDs prüfen: bei<br>ation als Zweirichtungszähler: grün=Bezug, rot=Einspeisung; bei Konfiguration als Verbrauchszähler sollte die LED grün sein. |  |  |
| 5 |                                                                                                    | -                                                                                                    | Batterieanschluss prüfen                                                                                                    |  |  |
|   | 5.1                                                                                                    | Scrollen Sie durch die Menüs, bis Sie zur Statusanzeige der Batterie gelangen. Prüfen Sie die Batteriedaten:       BSN (Batterieseriennummer), ID (sollte 15 sein), SOE (Ladezustand in Prozent), PWR (Lade-/Entladeleistung),       BSN (Batterieseriennummer), ID (sollte 15 sein), SOE (Ladezustand, in Prozent), PWR (Lade-/Entladeleistung),       BSN (Batterieseriennummer), ID (sollte 15 sein), SOE (Ladezustand, in Prozent), PWR (Lade-/Entladeleistung),       BSN (Batterieseriennummer), ID (sollte 15 sein), SOE (Ladezustand, Ruhezustand, Init oder Fehler).       BSN : 6572b81 UD : 15       SOE : 97% PWR : 0W         Status : Idle       Status : Idle       Status : Idle       Status : Idle |                                                                                                    |  |  |
| 6 |                                                                                                    | Firmware-Version der Batterie prüfen                                                                                                    |                                                                                                    |  |  |
|   | 6.1                                                                                                    | Wechselrichter auf AUS stellen und 3 Minuten warten.                                                                                                    |                                                                                                    |  |  |
|   | 6.2                                                                                                    | Setup > Kommunikation > RS485-1 > Batterie 1 > Batterie-Info       SN: 6572b81         Model: R11163P3SSEG1       Nameplate[kWH]: 7.0         FW Ver.: DCDC 5.2.3                                                                                                    |                                                                                                    |  |  |
| 7 |                                                                                                    | Betriebsmodus StorEdge einstellen                                                                                                    |                                                                                                    |  |  |
|   | 7.1                                                                                                    | Wechselrichter auf AN stellen.                                                                                                    |                                                                                                    |  |  |
|   | 7.2                                                                                                    | Laden/Entladen prüfen, je nach aktuellem Status.                                                                                                    |                                                                                                    |  |  |
|   | 7.3                                                                                                    | Betriebsmodus nach folgenden Optionen einstellen:                                                                                                    |                                                                                                    |  |  |
|   |                                                                                                    | Dynamische Einspeiseregelung                                                                                                    |                                                                                                    |  |  |
|   |                                                                                                    | 7.3.1 Setup > Leistungssteuerung > Energy Manager > Energy Manager > Dynam. Begrenzung > Begrenzung                                                                                                    |                                                                                                    |  |  |
|   |                                                                                                    | Betriebsr                                                                                                    | nodus maximaler Eigenverbrauch                                                                                                    |  |  |
|   | 7.3.2 Setup > Leistungssteuerung > Energy Manager > Energy Manager > Energie Con > Max. EV (Eigenverbrauch) |                                                                                                    |                                                                                                    |  |  |

#### Kundendienst und Kontaktinformationen

| Wenden Sie sich bei technischen Fragen zu einem unserer Produkte bitte auf einem der folgenden Wege an uns: |               |                             |  |  |  |  |
|----------------------------------------------------------------------------------------------------|---------------|-----------------------------|--|--|--|--|
| Australia (+61)                                                                                             | 1800 465 567  | support@solaredge.net.au    |  |  |  |  |
| APAC (Asia Pacific) (+972)                                                                                  | 073 2403118   | support-asia@solaredge.com  |  |  |  |  |
| China (+86)                                                                                                 | 21 6212 5536  | support china@solaredge.com |  |  |  |  |
| France and Belgium (+33)                                                                                    | 0800 917 410  | support@solaredge.fr        |  |  |  |  |
| DACH and Rest of Europe (+49)                                                                               | 089 454 59730 | support@solaredge.de        |  |  |  |  |
| Italy (+39)                                                                                                 | 0422 053700   | support@solaredge.it        |  |  |  |  |
| Japan (+81)                                                                                                 | 03 5530 9360  | support@solaredge.jp        |  |  |  |  |
| Netherlands (+31)                                                                                           | 0800 0221 089 | support@solaredge.nl        |  |  |  |  |
| New Zealand (+64)                                                                                           | 0800 144 875  | support@solaredge.net.au    |  |  |  |  |
| United Kingdom (+44)                                                                                        | 0800 028 1183 | support-uk@solaredge.com    |  |  |  |  |
| US & Canada (+1)                                                                                            | 510 498 3200  | ussupport@solaredge.com     |  |  |  |  |
| Greece (+30)                                                                                                | 00800 125574  |                             |  |  |  |  |
| Middle East & Africa (+972)                                                                                 | 073 2403118   |                             |  |  |  |  |
| South Africa (+27)                                                                                          | 0800 982 659  | support@solaredge.com       |  |  |  |  |
| Turkey(+972)                                                                                                | 073 240 3118  |                             |  |  |  |  |
| Worldwide (+972)                                                                                            | 073 240 3118  |                             |  |  |  |  |

Halten Sie bei der Kontaktaufnahme die folgenden Informationen bereit:

- Wechselrichter- und Leistungsoptimierer-Typ
- Seriennummer des betreffenden Produkts
- Gegebenenfalls den auf dem Wechselrichterbildschirm oder in der Monitoring-Plattform angezeigten Fehler
- Angaben zur Systemkonfiguration einschließlich Typ und Anzahl der verbundenen Module und Anzahl und Länge der Stränge
- Die Kommunikationsmethode mit der SolarEdge Monitoring-Plattform, wenn die Anlage damit verbunden ist
- Die Softwareversion des Wechselrichters laut ID-Statusanzeige